# Guía de Inicio Rápido

Para Descarga de la EVV Mobile App e Inicio de Sesión

Los PCA utilizarán la EVV Mobile App para registrar las horas de entrada y salida de cada turno. Será necesario descargar la EVV Mobile App en un dispositivo inteligente. Los consumidores no necesitan usar la EVV Mobile App.

Por favor, tenga en cuenta que es importante que se registre para obtener una cuenta de EVV antes de descargar la EVV Mobile App.

#### Paso 1: Descargar la EVV App

La primera vez que inicien sesión, los PCA verán esta pantalla donde se les pide que descarguen la Aplicación móvil de HHAeXchange+. Toque el **botón** que corresponda al dispositivo que esté utilizando.

Si tiene un dispositivo Apple, haga clic en:

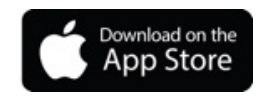

1

Si tiene un dispositivo Android, haga clic en:

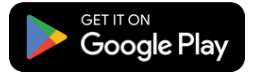

No descargue la aplicación hasta haber visto esta pantalla.

Nota: Si no ve este mensaje, o si empieza a usar un nuevo dispositivo, debe llamar a Tempus FI al 1-877-479-7577 para obtener ayuda sobre cómo descargar la EVV Mobile App.

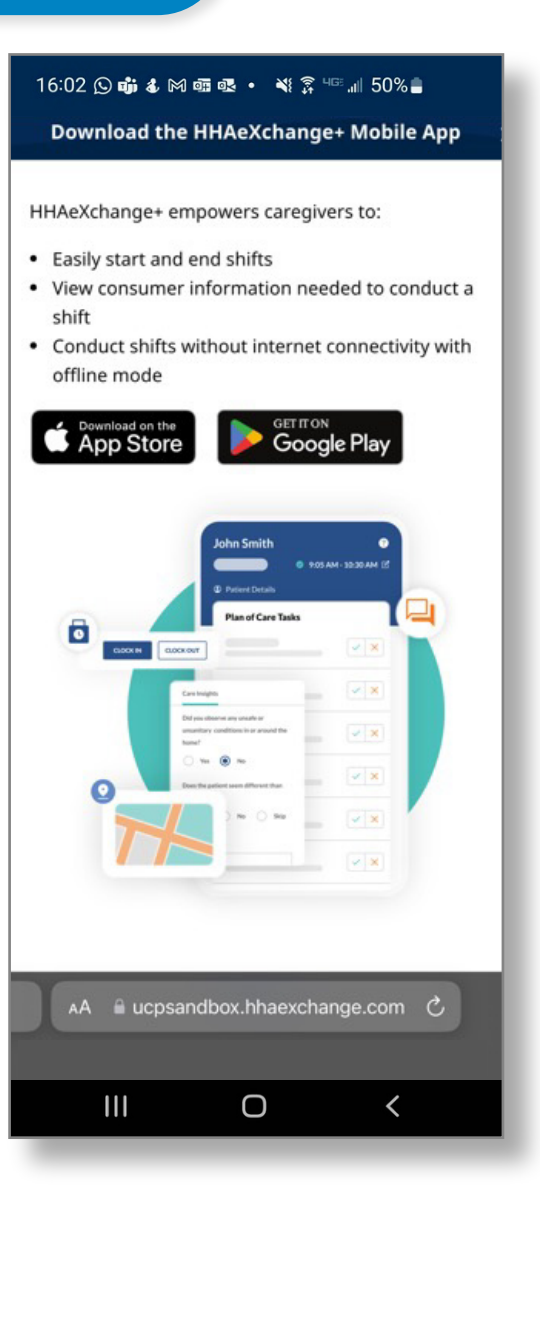

# 2 Paso 2: Instalar la aplicación

Toque **Instalar** para descargar la EVV Mobile App.

Una vez que se complete la descarga, toque **Abrir** para abrir la EVV Mobile App.

| 16:02 🕓 👪 🕯                                                                                                    | . M 🖬 🗷 • 🔌 🏌                                                                                   | <sup>°</sup> 40≅ .⊪I 50% <b>≜</b>                                                                                                    |                                                                        |
|----------------------------------------------------------------------------------------------------|-------------------------------------------------------------------------------------------------|----------------------------------------------------------------------------------------------------|------------------------------------------------------------------------|
| $\leftarrow$                                                                                                    |                                                                                                 | Q                                                                                                    | :                                                                      |
| 8                                                                                                    | HHAeXch<br>Homecare Softw<br>LLC                                                                | nange+<br>ware Solutions                                                                                                    | 5                                                                      |
| 2.9★<br>728<br>opiniones ⊕                                                                                                    | Más de 50 K<br>Descargas                                                                        | Apto para<br>público                                                                                                    | todo<br>T                                                              |
|                                                                                                    | Instalar                                                                                        |                                                                                                    |                                                                        |
| ♣ HHanowe ★ HHanowe HDEXCENDENCE The one promotion campoint The one promotion campoint The one promotio | SE UP<br>Branch Min Kanz and Andrea<br>Min Managaran<br>Min Min Min Min Min Min Min Min Min Min | Mutiti-Language<br>Buppert<br>Mater Schwarz<br>Mater<br>Mater<br>Mate | Perf<br>Dire<br>Unit<br>Annual<br>Sina<br>Sina<br>Sina<br>Sina<br>Sina |
| Acerca de e                                                                                                    | sta app                                                                                         |                                                                                                    | $\rightarrow$                                                          |
| Aplicación para<br>domiciliaria, aut<br>y MA                                                                                                    | cuidadores para<br>odirección o Car                                                             | atención<br>e Insights en T.                                                                                                    | X, IL                                                                  |
| Negocios                                                                                                    |                                                                                                 |                                                                                                    |                                                                        |
| 111                                                                                                    | Ο                                                                                               | <                                                                                                    |                                                                        |
| _                                                                                                    |                                                                                                 |                                                                                                    |                                                                        |

| Paso 3: Seleccionar el idioma       |                                 |   |
|-------------------------------------|---------------------------------|---|
| Seleccione el idioma que desee usar | 16:02 🛇 萌 & 🕅 জ 🕸 • 🔌 🎘 🖙 📶 50% | • |
| y toque Aplicar.                    | ← Idioma                        |   |
|                                     | English                         |   |
|                                     | Español                         | ~ |
|                                     | 中文 (简体)                         |   |
|                                     | Русский                         |   |
|                                     | Français                        |   |
|                                     | 한국어                             |   |
|                                     | Português                       |   |
|                                     | 中文 (傳統的)                        |   |
|                                     | Kreyòl Ayisyen                  |   |
|                                     | Հաերին                          |   |
|                                     | Aplicar                         |   |
|                                     | III O <                         |   |

# **Paso 4: Seleccionar Permitir notificaciones**

Cuando vea el mensaje "HHAeXchange+" desea enviarle notificaciones, toque Permitir para recibir notificaciones push de la EVV Mobile App.

4

**Nota:** Si no permite las notificaciones, no se le recordará que se está ejecutando un turno en segundo plano u otras notificaciones importantes.

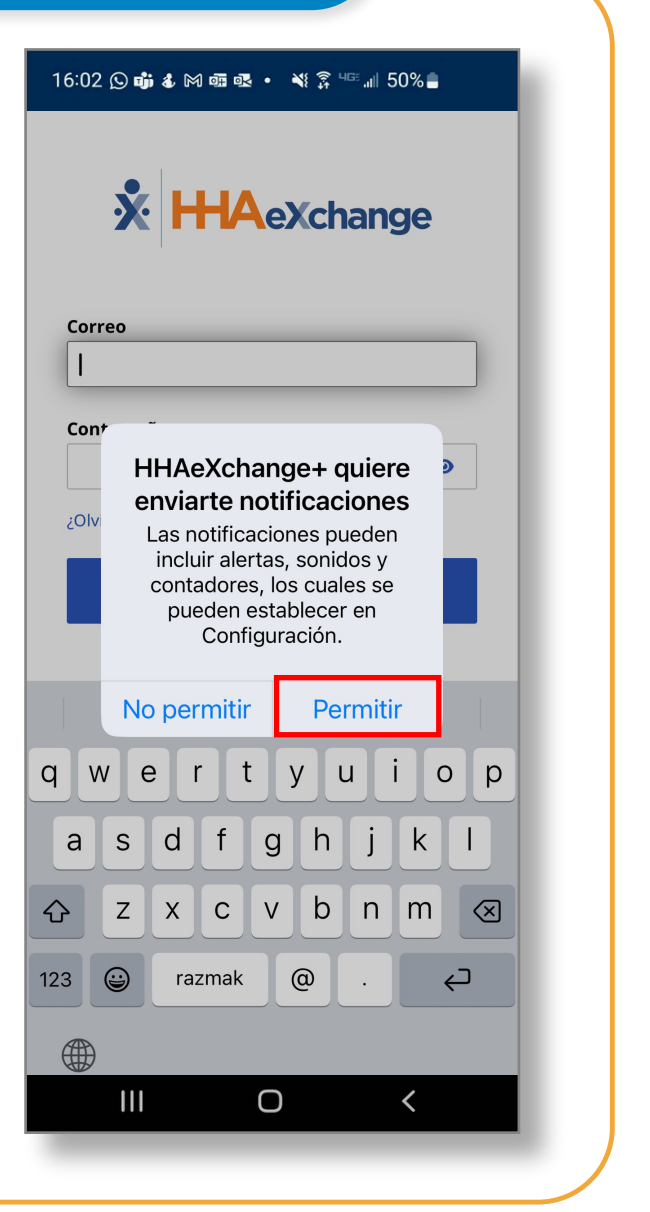

## Paso 5: Iniciar sesión

5

Aparecerá la pantalla de inicio de sesión de la aplicación móvil.

Escriba su dirección de correo electrónico y su nueva contraseña, y luego haga clic en el botón Iniciar sesión.

Si cierra accidentalmente, puede buscar este icono:

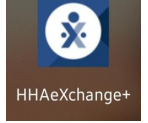

en su pantalla de inicio para restablecer esta página de inicio de sesión.

Nota: Asegúrese de seguir estos pasos en el dispositivo inteligente que vaya a usar para EVV.

| 16:02 🕒 🏟 🌡 🎮 🚎 💀 🔹 💥 🛜 💷 📶 50% 🛢                        |  |
|----------------------------------------------------------|--|
| * HAeXchange                                             |  |
| Correo                                                   |  |
| Contraseña                                               |  |
| ¿Olvidaste la contraseña?                                |  |
| Iniciar sesión                                           |  |
| ¿No tiene una cuenta?                                    |  |
| Regístrate aquí                                          |  |
|                                                          |  |
| © 2023 <u>HHAeXchange.</u> Todos los derechos reservados |  |
| Directiva de privacidad   Términos de uso                |  |
| Versión 23.12.2                                          |  |
|                                                          |  |
|                                                          |  |

### Paso 6: Compartir su ubicación

La primera vez que inicie sesión, se le pedirá que comparta su ubicación.

6

Para usar la EVV Mobile App, DEBE habilitar los servicios de ubicación. Toque **Permitir mientras se usa la aplicación**.

La EVV Mobile App no funcionará sin los servicios de ubicación. No podrá iniciar ni finalizar sus turnos.

¿Qué pasa si no permite los servicios de ubicación?

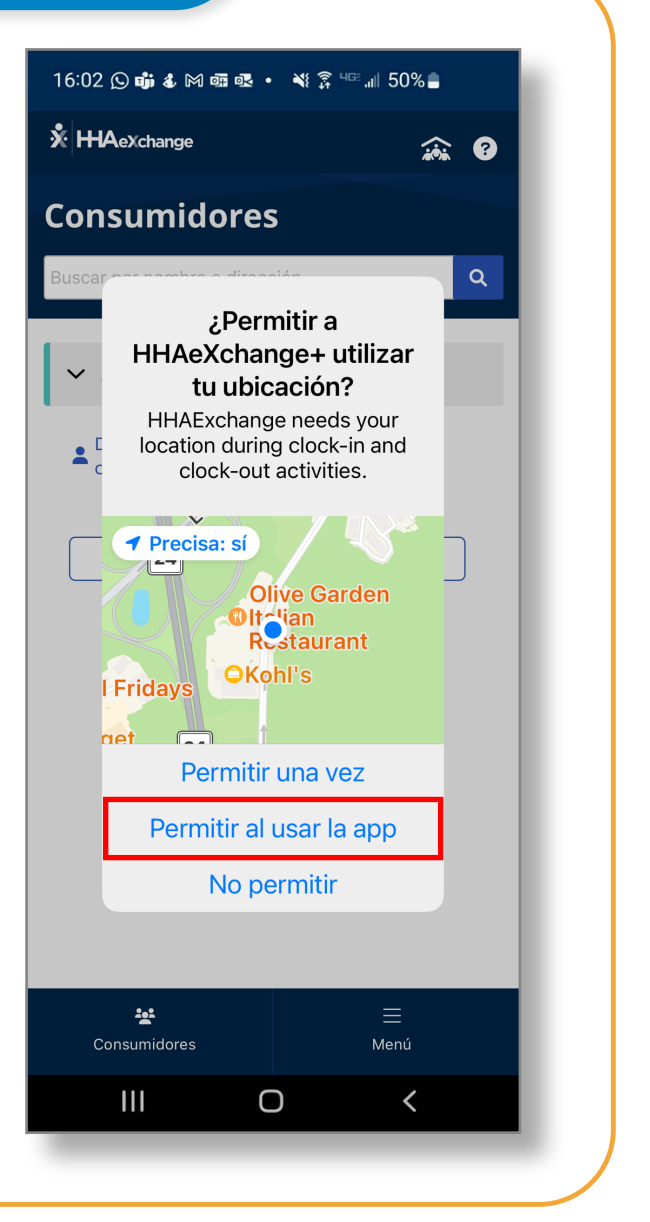

#### Habilitar los servicios de ubicación

Si no habilita los servicios de ubicación mientras utiliza la EVV Mobile App, aparecerá este mensaje de error y no podrá registrar la hora de entrada o de salida.

Se requiere que habilite los servicios de ubicación para la EVV Mobile App. Toque **Permitir mientras se usa la aplicación**.

Los servicios de ubicación permiten a la EVV Mobile App señalar su ubicación de servicio como Home (Hogar) o Community (Comunidad).

**Nota:** La EVV Mobile App solo verifica la ubicación de un PCA en el momento exacto en que el PCA registra la hora de inicio de un turno y el momento exacto en que registra la hora de finalización del turno. Obtenga más información en <u>TempusUnlimited.org/EVV-support</u>

| <section-header>  Consumidores     Instant of the properties of the section of the section of the sectio</section-header> | 16:02 🕥 📫 & M  라 • 🔌 중 པ་ 네 50% 着                                                                                                    |    |
|----------------------------------------------------------------------------------------------------|----------------------------------------------------------------------------------------------------|----|
| <page-header></page-header>                                                                                                    | Consumidores                                                                                                    | L  |
| <text><text><text></text></text></text>                                                                                                    | Buscar por nombre o dirección Q                                                                                                    | ų. |
| <ul> <li>✓ Antonio Garcia</li> <li>Detalles del Consumidor</li> <li>452407</li> <li>Iniciar turno</li> </ul>                                                                                                    | No se puede continuar<br>La aplicación móvil HHAeXchange+ requiere<br>datos de ubicación para verificar que usted<br>está con el Consumidor cuando inicia el<br>turno y finaliza el turno según lo exige la ley.<br>Habilitar el acceso a los datos de ubicación |    |
| Detalles del consumidor   452407 Iniciar turno                                                                                                    | ✓ Antonio Garcia                                                                                                    |    |
| 452407<br>Iniciar turno<br>Consumidores<br>Menú<br>III O K                                                                                                    | Detalles del ID de consumidor                                                                                                    | L  |
| Consumidores Menú                                                                                                    | 452407                                                                                                    | L  |
| Consumidores<br>Menú                                                                                                    |                                                                                                    | L  |
|                                                                                                    |                                                                                                    |    |
|                                                                                                    | Consumidores Menú                                                                                                    | L  |
|                                                                                                    | III O <                                                                                                    |    |
|                                                                                                    |                                                                                                    |    |
|                                                                                                    |                                                                                                    |    |

Ahora ya sabe cómo acceder a su nueva cuenta de EVV Mobile App y empezar a registrar las horas de entrada y salida de los turnos.